# Installation en réseau de ClicMenu et des logiciels de Kitinstit

La procédure décrite fonctionne avec un réseau poste à poste sous Windows 95, 98, Me ou XP.

Le poste dit « serveur » est un des postes du réseau, que l'on peut désigner parce qu'il possède un graveur de CD/DVD ou parce qu'il est le plus puissant (capacité du disque dur et mémoire vive).

Dans les exemples donnés, on suppose que le poste serveur s'appelle « Poste 1 » et que les lettres choisies pour connecter un lecteur réseau sur les postes clients seront respectivement « G » (comme Galette !) pour le lecteur de CD/DVD et « L » pour le dossier [Logecole].

Attention ! Le poste serveur devra être allumé avant les postes clients.

#### Comment connaître le nom du poste serveur ?

Sous Windows 98 :

- 1. Cliquer sur l'icône « Voisinage réseau » avec le bouton droit de la souris.
- 2. Cliquer sur « Propriétés ».
- 3. Cliquer sur l'onglet « Identification » et lire le champ « Nom de l'ordinateur ».

Sous Windows XP :

- 1. Cliquer sur l'icône « Poste de travail » avec le bouton droit de la souris.
- 2. Cliquer sur l'onglet « Nom de l'ordinateur » et lire le champ correspondant.

# 1- Installer le menu ClicMenu

#### Sur le poste « serveur »

- 1ère étape : Installer ClicMenu dans le dossier proposé par défaut, à savoir C:\logecole\clicmenu.
- 2ème étape : Partager le dossier [logecole] en autorisant l'écriture.
- 3ème étape : Partager le lecteur de CD/DVD.

Sur chaque poste « client »

- 1ère étape : Installer les « fichiers système » nécessaires au fonctionnement de ClicMenu.
- 2ème étape : Connecter un lecteur réseau.
- 3ème étape : Créer un raccourci sur le bureau.

# 2- Installer les logiciels de Kitinstit à partir de l'installation express

#### Sur le poste « serveur »

- 1ère étape : Installer les packs Kitinstit.
- 2ème étape : Installer les moteurs requis pour certaines applications.

#### Sur chaque poste « client »

• Etape unique : Installer les moteurs requis pour certaines applications.

# 3- Installer d'autres logiciels à partir de ClicMenu

#### Sur le poste « serveur »

- 1er cas : Le logiciel est référencé dans la base installée par défaut.
- 2ème cas : Le logiciel est référencé dans la base installée par défaut.

## Sur chaque poste « client »

- 1er cas : Le logiciel fonctionne sans intervention sur le poste « client ».
- 2ème cas : Le logiciel affiche un message d'erreur au lancement.

# 1- Installer le menu ClicMenu

# Sur le poste « serveur »

## 1ère étape : Installer ClicMenu dans le dossier proposé par défaut, à savoir C:\logecole\clicmenu.

- 1. Placer un CD ou le DVD Kitinstit dans le lecteur.
- 2. Si Kitinstit ne se lance pas automatiquement, cliquer sur le fichier « Go.exe ».
- 3. Cliquer sur « Installer des logiciels ».
- 4. Cliquer sur l'onglet « Installation via ClicMenu ».
- 5. Cliquer sur l'icône d'installation de ClicMenu et suivre les instructions.

# 2ème étape : Partager le dossier [logecole] en autorisant l'écriture.

#### Sous Windows 98 :

- 1. Ouvrir le poste de travail, puis double-cliquer sur C: (disque local).
- 2. Cliquer sur le dossier [logecole] avec le bouton droit de la souris.
- Cliquer sur « Partager ».
  Si cette option n'est pas proposée, faire un clic droit sur l'icône « Voisinage réseau », puis « Propriétés », cliquer ensuite sur le bouton « Partage de fichiers et d'imprimantes », cocher les deux cases, valider et redémarrer l'ordinateur.
- Cocher « Partager en tant que » et « Accès complet », puis valider en cliquant sur le bouton « OK ». Le dossier [logecole] change alors d'icône (ajout d'une main).

#### Sous Windows XP :

- 1. Ouvrir le poste de travail, puis double-cliquer sur C: (disque local).
- 2. Cliquer sur le dossier [logecole] avec le bouton droit de la souris.
- 3. Cliquer sur « Partage et sécurité ».
- 4. Cocher « Partager ce dossier sur le réseau » et « Autoriser les utilisateurs réseau à modifier mes fichiers », puis valider en cliquant sur le bouton « OK ».

Le dossier [logecole] change alors d'icône (ajout d'une main).

Si l'option « Liste d'autorisation de partage d'accès » a été activée sous Windows XP Professionnel, la procédure diffère légèrement. Il sera alors nécessaire de cliquer sur le bouton « Autorisations » et de cocher la case « Modifier » de la colonne « Autoriser ».

# 3ème étape : Partager le lecteur de CD/DVD.

#### Sous Windows 98 :

- 1. Ouvrir le poste de travail, puis cliquer sur l'icône du lecteur de CD/DVD avec le bouton droit de la souris.
- Cliquer sur « Partager ».
  Si cette option n'est pas proposée, faire un clic droit sur l'icône « Voisinage réseau », puis « Propriétés », cliquer en-
- Si cette option n'est pas proposee, faire un clic droit sur noone « voisinage reseau », puis « noprietes », cliquer en suite sur le bouton « Partage de fichiers et d'imprimantes », cocher les deux cases, valider et redémarrer l'ordinateur.
  Cocher « Partager en tant que », puis valider en cliquant sur le bouton « OK ».
- Le lecteur de CD/DVD change alors d'icône (ajout d'une main).

#### Sous Windows XP :

- 1. Ouvrir le poste de travail, puis cliquer sur l'icône du lecteur de CD/DVD avec le bouton droit de la souris.
- 2. Cliquer sur « Partage et sécurité ».
- Cocher « Partager ce dossier sur le réseau », puis valider en cliquant sur le bouton « OK ».

Le lecteur de CD/DVD change alors d'icône (ajout d'une main).

# Sur chaque poste « client »

# 1ère étape : Installer les « fichiers système » nécessaires au fonctionnement de ClicMenu.

Un CD ou le DVD de Kitinstit devra être placé sur le poste serveur, appelé « Poste 1 » dans la procédure décrite.

#### Sous Windows 98 :

- 1. Double-cliquer sur l'icône « Voisinage réseau ».
- 2. Double-cliquer sur l'ordinateur « Poste 1 ».
- 3. Double-cliquer sur le lecteur de CD/DVD partagé.
- 4. Double-cliquer sur le fichier « Go.exe » et accepter l'installation.

#### Sous Windows XP :

- 1. Double-cliquer sur l'icône « Favoris réseau ».
- 2. Cliquer sur « Voir les ordinateurs de mon groupe de travail ».
- 3. Double-cliquer sur l'ordinateur « Poste 1 ».
- 4. Double-cliquer sur le lecteur de CD/DVD partagé.
- 5. Double-cliquer sur le fichier « Go.exe » et accepter l'installation.

## 2ème étape : Connecter un lecteur réseau.

#### Sous Windows 98 :

- 1. Double-cliquer sur l'icône « Voisinage réseau ».
- 2. Double-cliquer sur l'ordinateur « Poste 1 ».
- 3. Cliquer sur le dossier [logecole] avec le bouton droit de la souris, et choisir « Connecter un lecteur réseau ».
- 4. Sélectionner la lettre « L » dans la liste déroulante, cocher la case « Se reconnecter au démarrage » et valider. La lettre « L » est ajoutée au poste de travail.

#### Sous Windows XP :

- 1. Double-cliquer sur l'icône « Favoris réseau ».
- 2. Cliquer sur « Voir les ordinateurs de mon groupe de travail ».
- 3. Double-cliquer sur l'ordinateur « Poste 1 ».
- 4. Cliquer sur le dossier [logecole] avec le bouton droit de la souris, et choisir « Se connecter à un lecteur réseau ».
- 5. Sélectionner la lettre « L » dans la liste déroulante, cocher la case « Se reconnecter au démarrage » et valider. La lettre « L » est ajoutée au poste de travail.

## 3ème étape : Créer un raccourci sur le bureau.

- 1. Double-cliquer sur l'icône « Poste de travail », puis sur « L ». *Il se peut que « L » soit déjà ouvert.*
- 2. Double-cliquer sur le dossier [Clicmenu].
- 3. Cliquer sur le ficher « clicmenu.exe » avec le bouton droit de la souris.
- 4. Choisir « Envoyer vers... », puis Bureau (créer un raccourci), et valider.
- Un raccourci est alors créé sur le bureau.
- 5. Renommer éventuellement le raccourci.

Astuce : Pour ouvrir directement le menu « Primaire » (par exemple) à partir du raccourci :

- 1. Cliquer sur l'icône « ClicMenu 3 » du bureau, avec le bouton droit de la souris.
- 2. Cliquer (bouton gauche) sur « Propriétés ».
- 3. Dans le champ « Cible », ajouter primaire.ini La ligne C: \logecole \clicmenu \ClicMenu.exe devient donc C: \logecole \clicmenu \ClicMenu.exe primaire.ini.
- Valider en cliquant sur <OK>.
  Pour ouvrir le menu Maternelle, ajouter maternelle.ini à la place de primaire.ini, etc...

Avec ce fonctionnement en réseau, les logiciels sont installés sur le même poste (dit « serveur »). Il se peut que leur lancement à partir des postes clients soit ralenti...

# 2- Installer les logiciels de Kitinstit à partir de l'installation express

# Sur le poste « serveur »

# 1ère étape : Installer les packs Kitinstit.

- 1. Placer le CD n° 8 ou le DVD Kitinstit dans le lecteur.
- 2. Si Kitinstit ne se lance pas automatiquement, cliquer sur le fichier « Go.exe »
- 3. Cliquer sur « Installer des logiciels », puis sur l'onglet « Installation express ».
- 4. Dans le menu, cliquer sur « Installation des packs Kitinstit ».
- 5. Cliquer sur les icônes d'installation des packs souhaités.

# 2ème étape : Installer les moteurs requis pour certaines applications.

- 1. Placer le CD n° 6 ou le DVD Kitinstit dans le lecteur.
- 2. Passer au paragraphe « Installer les moteurs indispensables ».
- 3. Cliquer sur les icônes d'installation des moteurs souhaités. (voir ci-dessous pour l'installation de Clic en réseau)

# Sur chaque poste « client »

# Etape unique : Installer les moteurs requis pour certaines applications.

Placer le CD n° 6 ou le DVD Kitinstit dans le lecteur du poste serveur.

#### Sous Windows 98 :

- 1. Double-cliquer sur l'icône « Voisinage réseau », puis sur l'ordinateur « Poste 1 ».
- 2. Double-cliquer avec le bouton droit de la souris sur le lecteur de CD/DVD partagé.
- 3. Double-cliquer sur le fichier « Go.exe ».
- 4. Cliquer sur « Installer des logiciels », puis sur l'onglet « Installation express ».
- 5. Dans le menu, cliquer sur « Installer les moteurs indispensables ».
- 6. Cliquer sur les icônes d'installation des packs souhaités et suivre les instructions.

## Sous Windows XP :

- 1. Double-cliquer sur l'icône « Favoris réseau ».
- 2. Cliquer sur « Voir les ordinateurs de mon groupe de travail ».
- 3. Double-cliquer sur l'ordinateur « Poste 1 ».
- 4. Double-cliquer avec le bouton droit de la souris sur le lecteur de CD/DVD partagé.
- 5. Reprendre les points 4 à 8 ci-dessus (Windows 98)

# Installer Clic sur le poste "Serveur

Répondre en suivant les indications ci-dessous : (lire le bandeau supérieur de chaque fenêtre)

- Installation de Clic 3.0 => OK
- Installation en réseau => Non
- Dossier d'installation => OK
- Installation en réseau => Oui
- Emplacement de la base d'informations : C:\LOGECOLE\CLIC\REPORT => OK (\ s'obtient en pressant simultanément les touches <Alt gr> et <8>.)
- Informations utilisateurs => Oui
- Gestionnaire de programmes => OK
- Gestionnaire ClicDB => Oui
- Exemples => Non
- Outils => Oui
- Fin de l'installation => OK

## Installer Clic sur chaque poste "Client"

Répondre en suivant les indications ci-dessous : (lire le bandeau supérieur de chaque fenêtre)

- Installation de Clic 3.0 => OK
- Installation en réseau => Non
- Dossier d'installation => OK
- Installation en réseau => Oui
- Emplacement de la base d'informations :
- L:\CLIC\REPORT => OK
- (\ s'obtient en pressant simultanément les touches <Alt gr> et <8>.)
- Informations utilisateurs => Oui
- Gestionnaire de programmes => OK
- Gestionnaire ClicDB => Oui
- Exemples => Non
- Outils => Non
- Fin de l'installation => OK

# 3- Installer d'autres logiciels à partir de ClicMenu

On suppose que ClicMenu a été installé en réseau (voir pages 2 et 3), et qu'un lecteur réseau est connecté avec la lettre « L » sur chaque poste client.

# Sur le poste « serveur »

# 1ère cas : Le logiciel est référencé dans la base installée par défaut.

- 1. Ouvrir ClicMenu.
- 2. Passer en mode « Exploration » en cliquant sur le bouton situé en haut à gauche du menu.

## • Si le logiciel est présent sur le DVD Kitinstit (ou un des CD) :

- 1. Cliquer sur le bouton grisé du logiciel à installer. Une infobulle sur le bouton survolé par le pointeur de la souris indique quel CD de Kitinstit est requis pour installer l'application.
- 2. Cliquer sur le bouton « Installer l'application », et suivre les instructions.
- 3. Attention ! Après installation, il est parfois nécessaire de cliquer sur le bouton situé entre les deux listes déroulantes pour actualiser l'affichage, et permettre de ce fait le lancement du logiciel fraîchement installé.

#### • Si le logiciel n'est pas présent sur le DVD Kitinstit (ou un des CD) :

- 1. Cliquer sur le bouton grisé du logiciel à installer, puis sur le bouton « Télécharger l'application ».
- 2. Télécharger le logiciel et l'enregistrer sur le disque dur.
- 3. Lancer le programme d'installation du logiciel téléchargé, en prenant le soin de modifier le dossier d'installation : Pour cela, ajouter \logecole après C:. Par exemple : C: lodecare deviendre C: logecole après C:
  - Par exemple : C:\ledosser deviendra C:\logecole\ledossier.

# 2ème cas : Le logiciel n'est pas référencé dans la base installée par défaut.

- Installer le nouveau logiciel en prenant le soin de modifier le dossier d'installation : Pour cela, ajouter \logecole après C:. Par exemple : C: \ledosser deviendra C: \logecole \ledossier.
- 2. Ouvrir GesClic et référencer le nouveau logiciel dans la base (consulter la documentation de ClicMenu si besoin).
- 3. Modifier le champ « Chemin » en remplaçant C:\logecole par .... Par exemple, C:\logecole\ledossier\depart.exe deviendra ...\ledossier\depart.exe.

# Sur chaque poste « client »

## 1er cas : Le logiciel fonctionne sans intervention sur le poste « client ».

Youpi!

## 2ème cas : Le logiciel affiche un message d'erreur au lancement.

 Installer le logiciel à partir de chaque poste client, en prenant le soin de modifier le dossier d'installation : Pour cela, remplacer C: par L:. Par exemple C: \ledossier deviendra L: \ledossier.

> L'installation de logiciels en réseau nécessite parfois une procédure particulière, généralement décrite dans leur documentation. Par ailleurs, certains logiciels ne fonctionnent pas en réseau.

En marge de l'aspect technique de l'installation, s'assurer que la licence d'utilisation du logiciel autorise son installation sur plusieurs postes !